Menu map(功能表圖) 第1頁(共4頁)

# Menu map (功能表圖)

### 功能表清單

#### Paper Menu(紙張功能表)

Default Source (預設來源) Paper Size/Type (紙張尺寸/類型) Configure MP (配置多用途送紙器) Substitute Size (替代尺寸) Paper Texture (紙張材質) Paper Weight (紙張重量) Paper Loading (載入的紙張類型) Custom Types (自訂類型) Universal Setup (通用尺寸設定)

#### Security (安全性)

Miscellaneous (其他)General Settings (一般設定)Confidential Print (機密列印)Setup Menu (設定功能表)Security Audit Log (安全稽核日誌)Finishing Menu (輸出處理功能表)Set Date/Time (設定日期/時間)Quality Menu (品質功能表)

#### Reports(報告)

Menu Settings Page(功能表設定頁) Device Statistics(裝置統計記錄) Network Setup Page(網路設定頁) Wireless Setup Page(無線設定頁) Profiles List(設定檔清單) Netware Setup Page(Netware 設定頁) Print Fonts(列印字型) Print Directory(列印目錄) Asset Report(資產報告)

#### Settings(設定)

General Settings (一般設定) Setup Menu (設定功能表) Finishing Menu (輸出處理功能表) Quality Menu (品質功能表) Utilities Menu (公用程式功能表) XPS Menu (XPS 功能表) PDF Menu (PDF 功能表) POstScript Menu (PostScript 功能表) PCL Emul Menu (PCL 模擬模式功能表) HTML Menu (HTML 功能表) Image Menu (影像功能表)

## 瞭解印表機控制面板

下列圖表將顯示印表機控制面板:

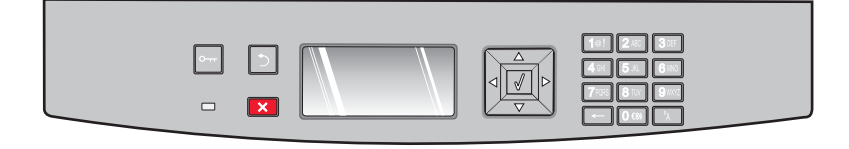

#### Network/Ports (網路/連接埠)

Active NIC(作用中 NIC) Network Menu(網路功能表) USB Menu(USB 功能表) Parallel Menu(平行功能表) SMTP Menu(SMTP 功能表) 下列圖表及表格將提供印表機控制面板項目的其他相關資訊:

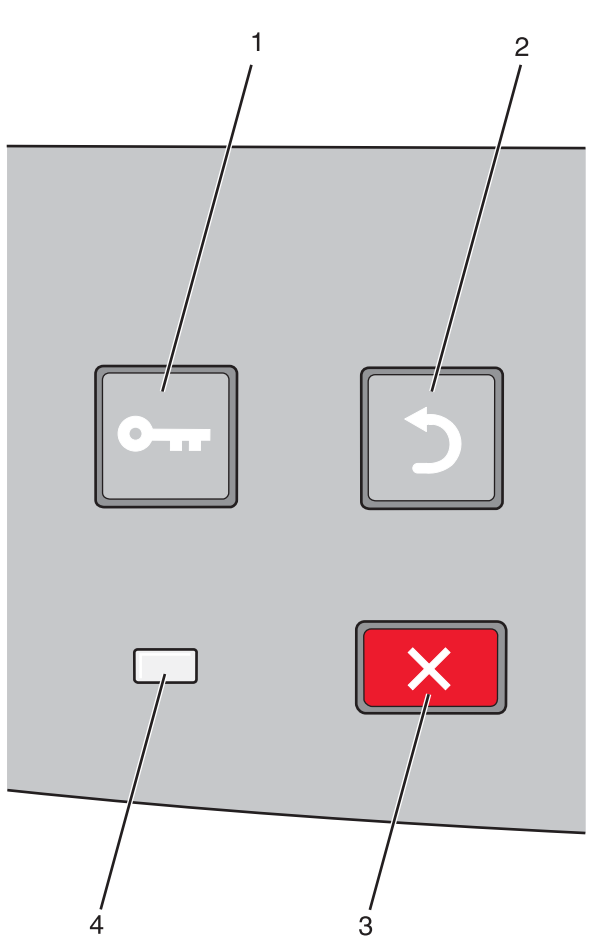

| 項目 |              | 說明                                                                    |
|----|--------------|-----------------------------------------------------------------------|
| 1  | 「功能表」 按鈕 (🔲) | 開啓功能表                                                                 |
|    | 0            | <b>請注意:</b> 只有在印表機處於 Ready (備妥) 狀態時,才可以使用這些功能表。                       |
| 2  | 「上一步」 按鈕 (2) | 讓顯示幕返回前一個畫面                                                           |
|    |              |                                                                       |
| 3  | 「停止」 按鈕 (🗙)  | 停止所有的印表機活動                                                            |
|    | ×            | 在列印時按下 ×, 會導致短暫出現 Stopping (正在停止)。接著會出現 Stopped (已停止)畫面,顯示您可能選取的設定清單。 |
| 4  | 指示燈          | 顯示印表機狀態:                                                              |
|    |              | <ul> <li>• 熄滅一電源關閉。</li> </ul>                                        |
|    |              | • <b>閃爍中的綠色</b> 一印表機正在暖機、處理資料或列印。                                     |
|    |              | • <b>固定不閃爍的綠色</b> —印表機電源開啓,但閒置中。                                      |
|    |              | • <b>固定不閃爍的紅色</b> 一需要操作員介入。                                           |

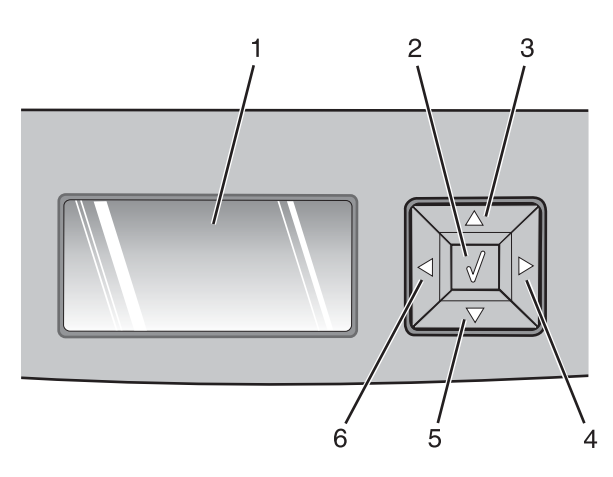

| 項目         |              | 說明                                                                                                    |
|------------|--------------|----------------------------------------------------------------------------------------------------|
| 1          | 顯示幕          | 顯示印表機互通狀態的訊息,或指示可能需要解決的印表機問題。顯示幕還具備顯示「顯示<br>相關資訊」圖片的功能,這類指示可讓您瞭解如何執行清除夾紙等作業。                                                                                                    |
| 2          | 「選取」 按鈕 (20) | <ul> <li>開啓功能表,並顯示功能表中的第一個項目(稱爲功能表項目)</li> <li>開啓功能表項目,並顯示可用的數值或設定。目前的使用者預設值以星號(*)指示。</li> <li>將顯示的功能表項目儲存爲新的使用者預設值</li> <li>請注意:當新設定儲存爲使用者預設值時,它會保持有效性,直到有新設定被儲存或出廠預設值被回復爲止。從軟體程式選取的設定,也可以變更或置換從印表機控制面板選取的使用者預設值。</li> </ul> |
| 3, 4, 5, 6 | 導覽按鈕         | 按下上移鍵或下移鍵按鈕來捲動功能表、功能表項目或設定(又稱為值或選項),或是在畫面及功能表選項之間捲動。<br>請注意:每按一次上移鍵或下移鍵按鈕,可以在任何清單中移動一個項目。<br>按下右移鍵或左移鍵按鈕可增大或減小值,或捲動捲至其他畫面的文字。                                                                                                 |

**Menu map(功能表圖)** 第4頁(共4頁)

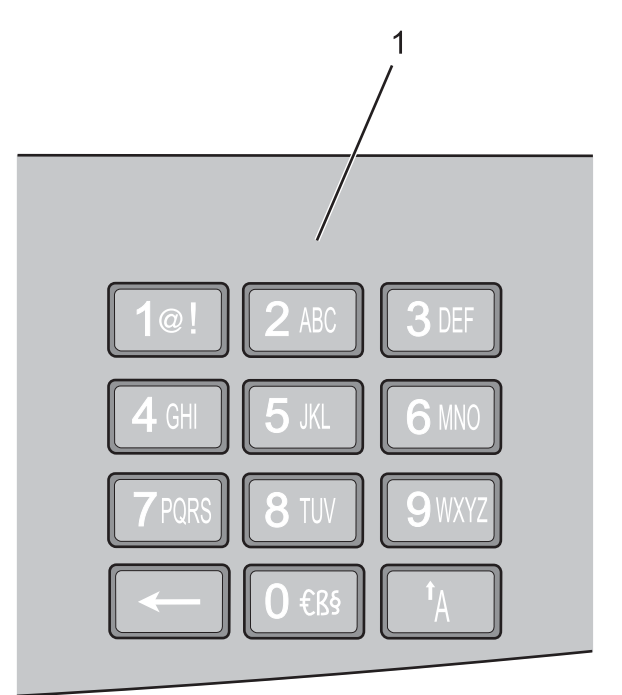

| 項目 |    | 說明                           |
|----|----|------------------------------|
| 1  | 鍵台 | 輸入數字或符號(如果顯示畫面上有接受這些項目的欄位的話) |